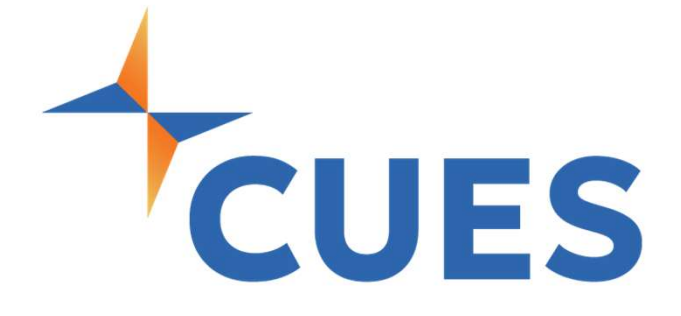

# Creating a New Account

For Company Admins Only

# **Creating a New Account**

The process below is only to create a new account/for adding to the CUES system. This does not trigger membership. To add someone to the membership, see the 'Adding Members to an Unlimited/Unlimited+ Membership in the Member Help Center.

### **PROCESS**

For company admins only

 Once you are logged into cues.org, you'll be in the myCUES Dashboard. From here, click "Manage My Account".

| Hi, Dennis.                                                |                                |                      | Manage My Account |  |
|------------------------------------------------------------|--------------------------------|----------------------|-------------------|--|
| Dennis Clark<br>Member Engagement Specialist<br>CUES Staff | Membership Level<br>Unlimited+ | Member ID<br>1139444 |                   |  |

 Scroll down to the "Manage Membership Access" section and click "Add/Remove/Update Database".

#### Manage Membership Access

#### This section is for Company Administrators Only!

In this section you may add, update, or remove staff from our database and grant them access to membership. The person must be added to the database before they can be granted access to membership. We recommend that admins review and update this information annually to ensure that only current employees and board members are receiving CUES access through your organization. This section is for company administrators only!

Company Profile Management

#### Add/Remove/Update Database

Check here to ensure that your staffboard d contact is in the database. You must add them to the database before you grant them membership. You can also download your current roster of staff/board contacts in this section. This section does not grant or verify access to the membership.

#### Add/Remove Membership Access

Here you may add/remove access to membership for your staff and board. This option is only available to organizations with U or U+ memberships. You must enter the contact in the database before granting access. Only company administrators can use this function. Contact us at cues@cues org for assistance.

## LEAD THE WAY

# **Creating a New Account**

## PROCESS (cont.)

**3.** Ensure the individual is not already included in the list on the left-hand side of the page. If they are not, click the plus sign (+) at the top-right of the page.

| CLIES Staff                                  |                           |  |
|----------------------------------------------|---------------------------|--|
| COLO Stan                                    |                           |  |
| EMPLOYEES 🖹 Export                           | Wedee Dee                 |  |
| Dawn Abely, CUDE [Remove] OI 1000159         | ID 1078553                |  |
| Temp Account [Remove] OI 1091608             |                           |  |
| Lynn D Anderson [Remove] OI 1078471          | First Name*               |  |
| Brendan Armstrong [Remove] O<br>ID 1151002   | Worker                    |  |
| Worker Bee [Remove] OI 1078553               | Middle Name               |  |
| Teresa Brogan [Remove] O 0226530             | Last Name*                |  |
| Cosmo Brown [Remove] OI 1078361              | Bee                       |  |
| Reinhardt Buddlemeier [Remove]<br>ID 0013594 | Suffix<br>Please Select V |  |
|                                              | Nickname*                 |  |

4. Enter the individual's information. Everything with a red asterisk is required but we do ask for as much information as possible. Once entered click "Save" at the very bottom of the page.

Note: if you do not enter anything for address/phone CUES will use the CU's information.

| ID 1078473                     | Street 1: | Street 2:              | Street 3:                                    |
|--------------------------------|-----------|------------------------|----------------------------------------------|
| Daisy Duck [Remove] OI 1078487 |           |                        |                                              |
| Sara Dyer [Remove] D 0241202   | City:     | State/Province: Postal | Code: Country:<br>United States of America ~ |
| Donald Dyson [Remove]          |           |                        |                                              |
|                                | Save      |                        |                                              |
|                                |           |                        |                                              |